# Краткая инструкция по настройке 3G/4G LTE Wi-Fi модема ZTE MF79u

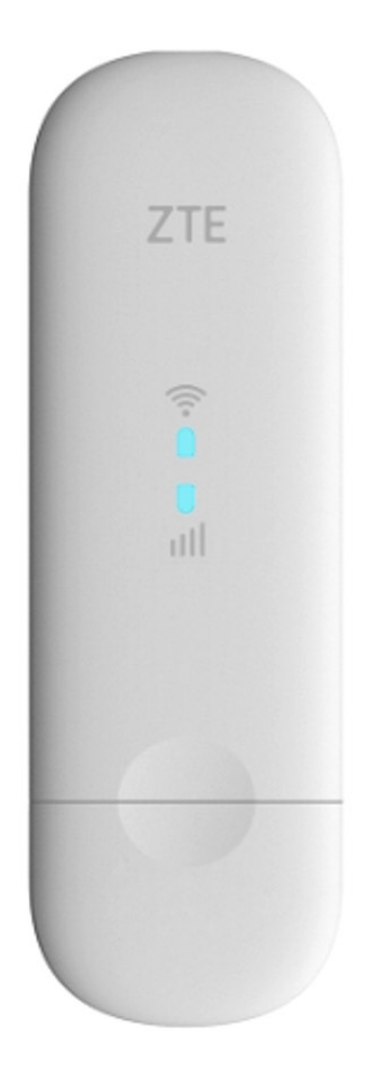

Copyright Мобитек 2006 – 2020 г.

# Установка драйверов

Подключите ZTE MF79u к USB порту компьютера или ноутбука. Компьютер обнаружит новое устройство и начнет автоматическую установку драйверов, необходимых для корректного распознавания модема компьютером. По завершении система выдаст сообщение об успешно установленном оборудовании.

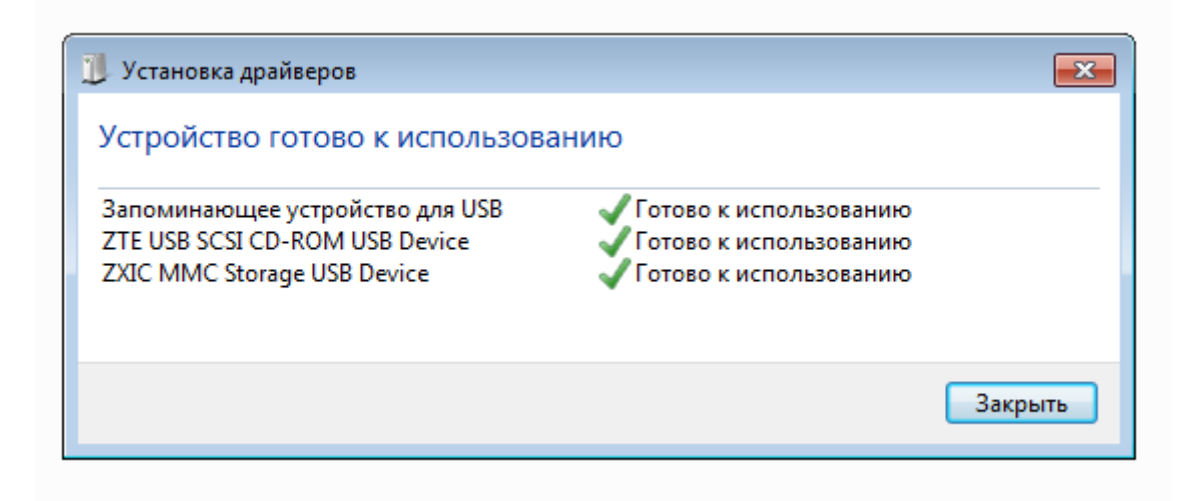

После установки необходимых драйверов откроется окно с предложением установить программное обеспечение компании ZTE. Нажмите **Выполнить AutoRun.exe**. Начнется процесс установки.

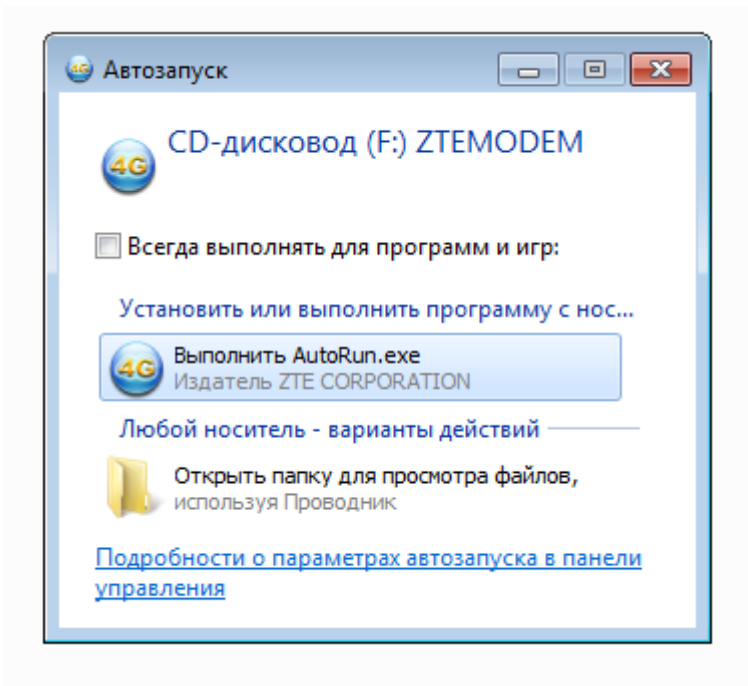

Это может занять от нескольких секунд до минут в зависимости от быстродействия системы. Система Windows выдаст сообщении о том, что идет установка драйверов в нижнем правом углу экрана.

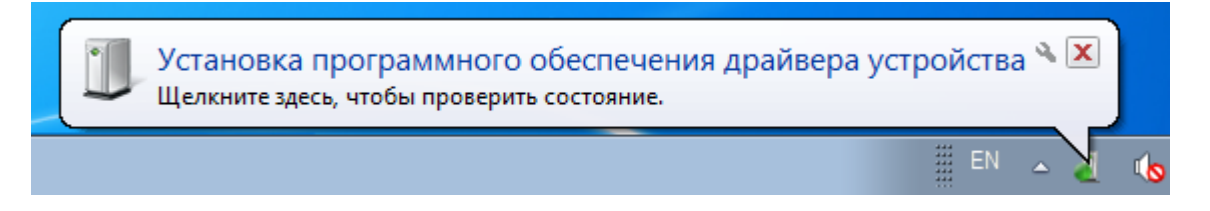

По окончании установки требуемых файлов откроется установленный по умолчанию интернет браузер со страницей входа в веб-интерфейс настроек модема.

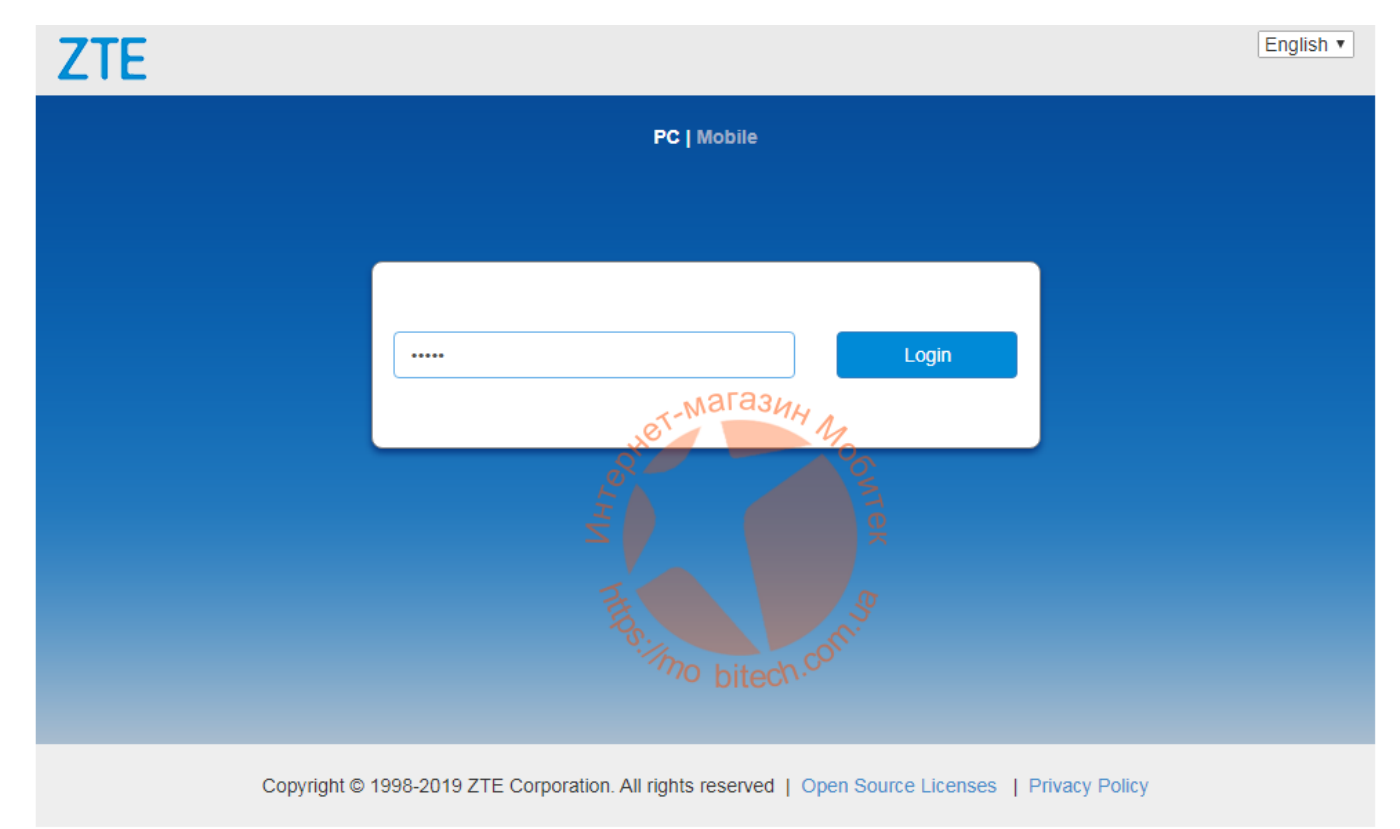

Для входа нужно ввести пароль администратора. Как правило для модели ZTE MF79u данный пароль указывается на коробке, которая идет в комплекте. В отдельных случаях это может быть слово **admin**. Введите пароль в соответствующее поле и нажмите кнопку Login.

# Веб-интерфейс настроек

Если вы правильно ввели пароль администратора, то сразу попадете на стартовую страницу меню настроек ZTE MF79u. В верхней части меню отображаются уровень сигнала, тип сотовой сети, активность передачи данных и другие параметры, показанные на изображении ниже.

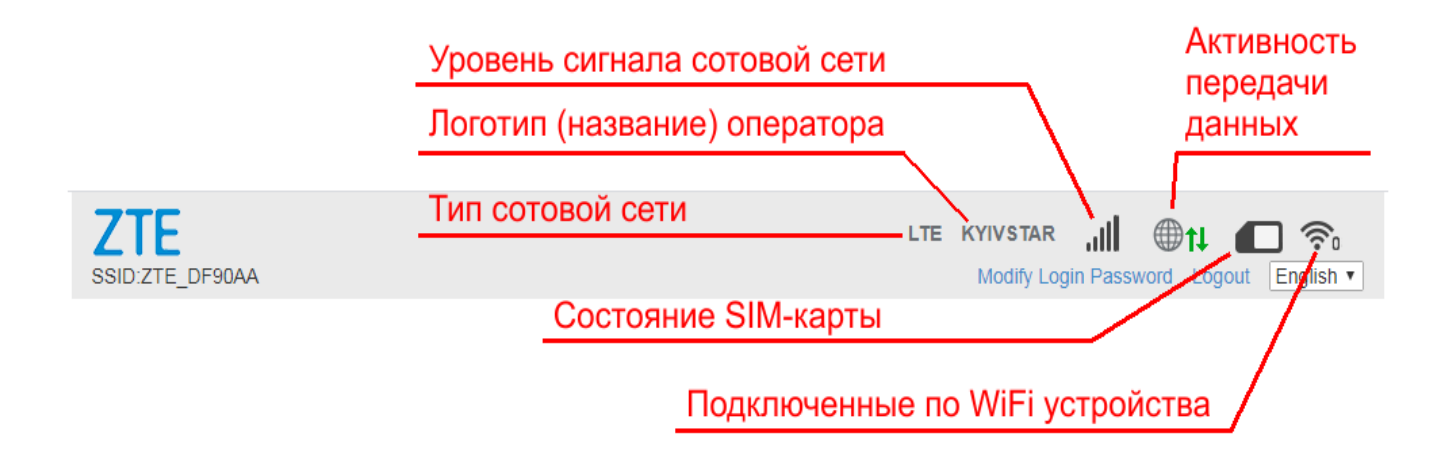

Там же вы найдете переключатель языков интерфейса (доступны только английский и китайский), ссылку на изменение логина и пароля входа в веб-интерфейс (Modify Login Password), а также ссылку для выхода из системы (Logout).

#### В целом главная страница меню настроек выглядит следующим образом.

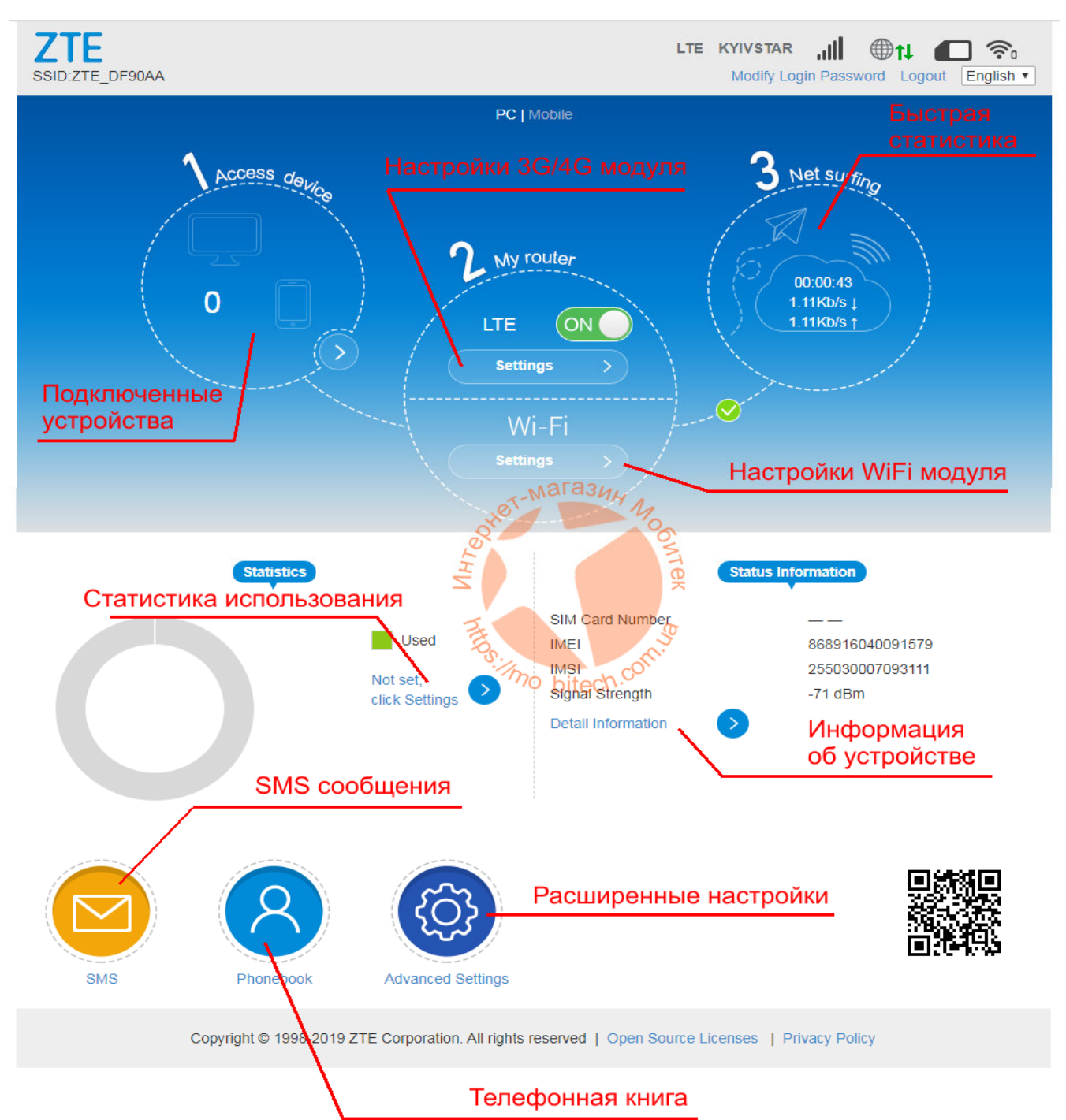

### 1. Access device

Здесь отображается количество подключенных к роутеру устройств (по беспроводной сети Wi-Fi. Если к модему подключено одно или несколько устройств по беспроводной сети в данном разделе будет отображаться информация о количестве подключенных девайсов. Кликнув на соответствующий круг вы попадете на страницу, где будет представлен перечень подключенных устройств с MAC адресами. При необходимости владелец модема может запретить выбранным устройствам подключаться к беспроводной сети модема, нажав на соответствующую кнопку напротив названия подключенного устройства.

| K A     | Connected Devices<br>Il of wireless devices connected<br>ddress | to this router will show on the page, | including device name and I | мас       |
|---------|-----------------------------------------------------------------|---------------------------------------|-----------------------------|-----------|
| No<br>B | <b>/ireless Access Device</b> No. Host Name D data Iack List    | Anter-Marashy N                       | MAC Address                 | Operation |
|         |                                                                 | The Director                          |                             |           |

#### 2. My Router

В данном разделе производятся настройки 3G/4G LTE модема, а также Wi-Fi модуля модема. Нажав на кнопку **LTE Settings** вы попадете в меню настроек модема.

| ZTE<br>SSID:ZTE_DF90AA   | LTE KYIVSTAR III III III III III III IIII IIII II                           |
|--------------------------|-----------------------------------------------------------------------------|
| Connection Settings      | Режим подключения<br>Выбор типа соторой сети                                |
| Network Selection<br>APN |                                                                             |
| \ Настройка              | точки доступа                                                               |
| Copyright © 1998-2019 ZT | TE Corporation. All rights reserved   Open Source Licenses   Privacy Policy |

Здесь в разделе **Connection Mode** можно изменить настройки режима подключения модема к сети – автоматическое или ручное. По умолчанию установлено автоматическое подключение, рекомендуется ничего не менять.

| Connection Mode |                                                                                                    | 200   |
|-----------------|----------------------------------------------------------------------------------------------------|-------|
| Connection Mode | Automatic     Manual     Manual     Man | Apply |
| •               | - bitter                                                                                                    |       |
|                 |                                                                                                    |       |

В разделе **Network Selection** можно задать тип сети, в котором будет работать модем. По умолчанию установлен автоматический режим, в котором по приоритетности модем подключается сначала к сети 4G LTE, если она не доступна – к сети 3G UMTS/HSPA, а если и она не доступна – к сети 2G GSM. Если же вы хотите, чтобы ваш модем ZTE MF97u работал только в каком-то определенном режиме (например, только в 4G LTE или только в 3G UMTS/HSPA) – это можно изменить, выбрав нужный режим в выпадающем меню.

| Network Selection                                               | 6                                                                |
|-----------------------------------------------------------------|------------------------------------------------------------------|
| Network Selection Automatic                                     | Automatic<br>Automatic<br>4G Only<br>3G Only<br>2G Only<br>Apply |
| The setting can only be changed when the modem is disconnected. |                                                                  |

- Automatic автоматический режим, в котором модем сам выбирает приоритетную сеть исходя из качества покрытия (рекомендуется)
- **4G Only** модем будет работать только в сети LTE, остальные сети будут игнорироваться
- **3G Only** модем будет работать только в сети UMTS/HSPA, остальные сети будут игнорироваться
- **2G Only** модем будет работать только в сети LTE, остальные сети будут игнорироваться

Для сохранения изменений нажмите кнопку **Apply**.

Обращаем ваше внимание, что любые изменения в настройки работы модема могут быть осуществлены и сохранены при не активной передаче данных. Для этого на главной странице меню настроек сначала отключите передачу данных, а затем вносите изменения в настройки!

Для включения / выключения передачи данных на главной странице меню настроек в разделе My Router напротив LTE Settings передвиньте ползунок кнопки в нужное положение.

**ОN** – передача данных включена

**ОFF** – передача данных выключена

В разделе **APN** можно задать параметры точки доступа, необходимые для подключения модема к сети интернет. По умолчанию эти значения подтягиваются из памяти SIM-карты, используемой в модеме.

| < APN                      |                                       | 6              |
|----------------------------|---------------------------------------|----------------|
|                            |                                       | 2225           |
| Current APN                | Kyivstar 3G                           |                |
| Mode                       | Auto     Manual                       |                |
| Profile                    | Kyivstar 3G 🔹                         |                |
| PDP Type                   | IPv4                                  | ×              |
| Profile Name *             | Kyivstar 3G                           |                |
| APN *                      | www.kyivstar.net                      |                |
| Authentication             | PAP                                   | •              |
| User Name                  |                                       |                |
| Password                   |                                       |                |
|                            |                                       | Set as default |
| The setting can only be ch | anged when the modem is disconnected. |                |

Если же по каким-то причинам параметры точки доступа с SIM-карты не подтянулись либо нужно ввести какие-либо альтернативные параметры — это можно сделать вручную. Для этого отключите передачу данных, напротив режима точки доступа (Mode) установите точку на **Manual** (ручной режим) и заполните соответствующие поля. Для сохранения параметров нажмите кнопку **Save**, а для установки новых параметров точки доступа по умолчанию — нажмите кнопку **Set as default**. Второй подраздел раздела **My Router** – это раздел настроек беспроводной сети (**Wi-Fi Settings**). В него можно попасть, нажав одноименную кнопку на главной странице меню настроек.

| Z<br>SSIE | TE<br>D:ZTE_DF | 90AA                                              |                                     | LTE K                     | YIVSTAR III 🛞 💼 🛜<br>Iodify Login Password Logout English 🔹 |
|-----------|----------------|---------------------------------------------------|-------------------------------------|---------------------------|-------------------------------------------------------------|
|           | <              | Wi-Fi Settings<br>Set up wireless hotspot so that | at your mobile phone or laptop cou  | uld access network via it |                                                             |
|           |                | Wi-Fi Switch                                      | Enable                              | Disable                   |                                                             |
|           |                | Multi SSID Switch                                 | C Enable                            | Disable                   |                                                             |
|           |                |                                                   |                                     |                           | Apply                                                       |
|           |                | Main SSID                                         | Guest SSID                          | WPS                       | Advanced Settings                                           |
|           |                | Network Name(SSID) *                              | ZTE_DF90AA                          |                           |                                                             |
|           |                |                                                   | V Broadcast SSID                    | M-T-Ma                    | rashh A                                                     |
|           |                | Security Mode                                     | WPA2(AES)-PS                        | K OTHER                   | Mag                                                         |
|           |                | Password *                                        |                                     | ZHJ                       | Tex                                                         |
|           |                |                                                   | Display Passwo                      | de E                      | 53                                                          |
|           |                |                                                   |                                     | ilmo k                    | pitech.con                                                  |
|           |                |                                                   |                                     |                           |                                                             |
|           |                |                                                   |                                     |                           |                                                             |
|           |                | Max Station Number                                | 10                                  |                           | T                                                           |
|           |                |                                                   |                                     |                           | Apply                                                       |
|           |                | 2                                                 |                                     |                           |                                                             |
|           |                | -                                                 |                                     |                           |                                                             |
|           |                |                                                   |                                     |                           |                                                             |
|           |                | Copyright © 1998-2019                             | ZTE Corporation. All rights reserve | ved   Open Source Licens  | ses   Privacy Policy                                        |

На вкладке **Main SSID** предоставляется возможность управления основной беспроводной Wi-Fi сетью. Здесь можно ее включить или выключить, изменить название самой сети и пароль доступа к ней и т.д. Для сохранения настроек нажмите кнопку **Apply**.

Вкладка **Guest SSID** можно управлять гостевой Wi-Fi сетью. По умолчанию она отключена, поэтому если вам нужно предоставлять доступ к беспроводной сети модема посторонним людям – сначала активируйте гостевую сеть, установив напротив **Multi SSID Switch** точку на значение **Enable** и нажмите кнопку **Apply**.

| SSID:ZTE_DF90AA |                                            |                            | LT                       | E KYIVSTAR<br>Modify Logi | n Password Logout | English V |
|-----------------|--------------------------------------------|----------------------------|--------------------------|---------------------------|-------------------|-----------|
| Wi-F<br>Set up  | i Settings<br>wireless hotspot so that you | r mobile phone or laptop   | ) could access network v | ia it                     |                   |           |
| Wi-Fi Si        | witch                                      | Enable                     | Disable                  |                           |                   |           |
| Mulu Sa         | SID SWICH                                  | Enable                     | • Disable                | 3UH MO                    | Арр               | ly        |
| Guest S         | SID is disabled                            | Guest SSID                 | UH700<br>HI              | ONTEK                     | Advanced Settings |           |
| •               |                                            |                            | ttsmo bite               | ch.com.so                 |                   |           |
| C               | Copyright © 1998-2019 ZTE                  | Corporation. All rights re | eserved   Open Source    | Licenses   Priv           | acy Policy        |           |

После активации гостевой сети будет возможность задать (изменить) ее название, изменить пароль доступа и т.п.

Во вкладке **WPS** вы можете задать пин-код для функции WPS с помощью которой пользователи смогут без введения пароля, а с помощью введения несложного цифрового кода получать доступ к Wi-Fi сети модема.

| Wi-Fi Settings<br>Set up wireless hotspot so that y | our mobile phone or laptop could | d access network via it                      |                   |
|-----------------------------------------------------|----------------------------------|----------------------------------------------|-------------------|
| Wi-Fi Switch<br>Multi SSID Switch                   | Other • Enable                   | <ul> <li>Disable</li> <li>Disable</li> </ul> | Apply             |
| Main SSID                                           | TTE_DF90AA                       | WPS                                          | Advanced Settings |
| WPS *                                               | O PIN                            |                                              |                   |
|                                                     | PBC                              |                                              | Apply             |
| 0                                                   |                                  |                                              |                   |

Для установки ПИН-кода поставьте точку напротив PIN, активируется поле, куда введите цифры пин-кода (который вы можете сообщить вашим друзьям или коллегам, для того, чтобы на своих устройствах, которые подключаются к Wi-Fi сети модема они могли просто ввести данный код и быстро подключиться к сети) и для сохранения настроек нажмите кнопку **Аррly**. Во вкладке **Advanced Settings** доступны более расширенные настройки беспроводного Wi-Fi модуля. Здесь вы можете выбрать сетевой режим беспроводного адаптера, канал вещания, установить настройки региона, а также установить частоту канала. После внесения изменений для их сохранения не забудьте нажать кнопку **Apply**.

| or ap micicos notopor so mary |                       |                  |
|-------------------------------|-----------------------|------------------|
| Wi-Fi Switch                  | Enable     Disable    |                  |
| Multi SSID Switch             | Enable Disable        | _                |
|                               | Тек                   |                  |
| Main SSID                     | Guest SSID WPS        | Advanced Setting |
| Band Selection                | Br. 12 AG bitech.com. |                  |
| Network Mode                  | 802.11 b/g/n          | •                |
| Channel Bandwidth             | 20MHz/40MHz           | •                |
| Country/Region Code           | Україна               | •                |
| Frequency (Channel)           |                       |                  |

#### 3. Net Surfing

В данном разделе отображается статистическая информация о текущей сессии интернет — время подключения к сети, а также входящая и исходящая скорость обмена данными в текущий момент. Более расширенная статистика использования трафика находится в разделе **Statistics**.

#### 4. Statistics

В разделе Статистика доступны статистические данные о времени подключения модема к сети интернет, а также объем принятой и переданной информации.

По умолчанию статистика не активна.

| ZTE_SSID:ZTE_DF | 10AA                                                                            | LTE KYIVSTAR III 🛞 💼 🛜<br>Modify Login Password Logout English 🔻 |
|-----------------|---------------------------------------------------------------------------------|------------------------------------------------------------------|
| <b>(</b>        | Data Management<br>You can create statistic plan, query used and left statistic |                                                                  |
|                 | Data Management O Enable O Disable                                              |                                                                  |
|                 | Data usage is approximate only. For actual usage, please refer to your betwork  | operator.                                                        |
|                 | ill mo bitech.con                                                               |                                                                  |
|                 | Copyright © 1998-2019 ZTE Corporation. All rights reserved   Open Sou           | Irce Licenses   Privacy Policy                                   |

Для того, чтобы ее активировать установите точку напротив **Data Management** на значение **Enable**.

| C | <b>Data Management</b><br>You can create statistic plan, q | uery used and left stat                     | istic     |   |
|---|------------------------------------------------------------|---------------------------------------------|-----------|---|
|   | Data Management                                            | Enable                                      | O Disable |   |
|   | Traffic Clear                                              | Enable                                      | O Disable |   |
|   | Clear Date *                                               | 1 (1-31)                                    |           |   |
|   | Data Type                                                  | Data                                        | Time      |   |
|   | Data usage is approximate only                             | 00:0<br>00:0<br>Mara<br>When re<br>0 Hour(s | 5:37 Used | Ε |

Для сохранения изменений нажмите кнопку **Apply**.

### 5. Information

В разделе Информация пользователь может получить данные об устройстве – а именно IMEI, IMSI, уровень сигнала, версию прошивки, название беспроводной сети и др.

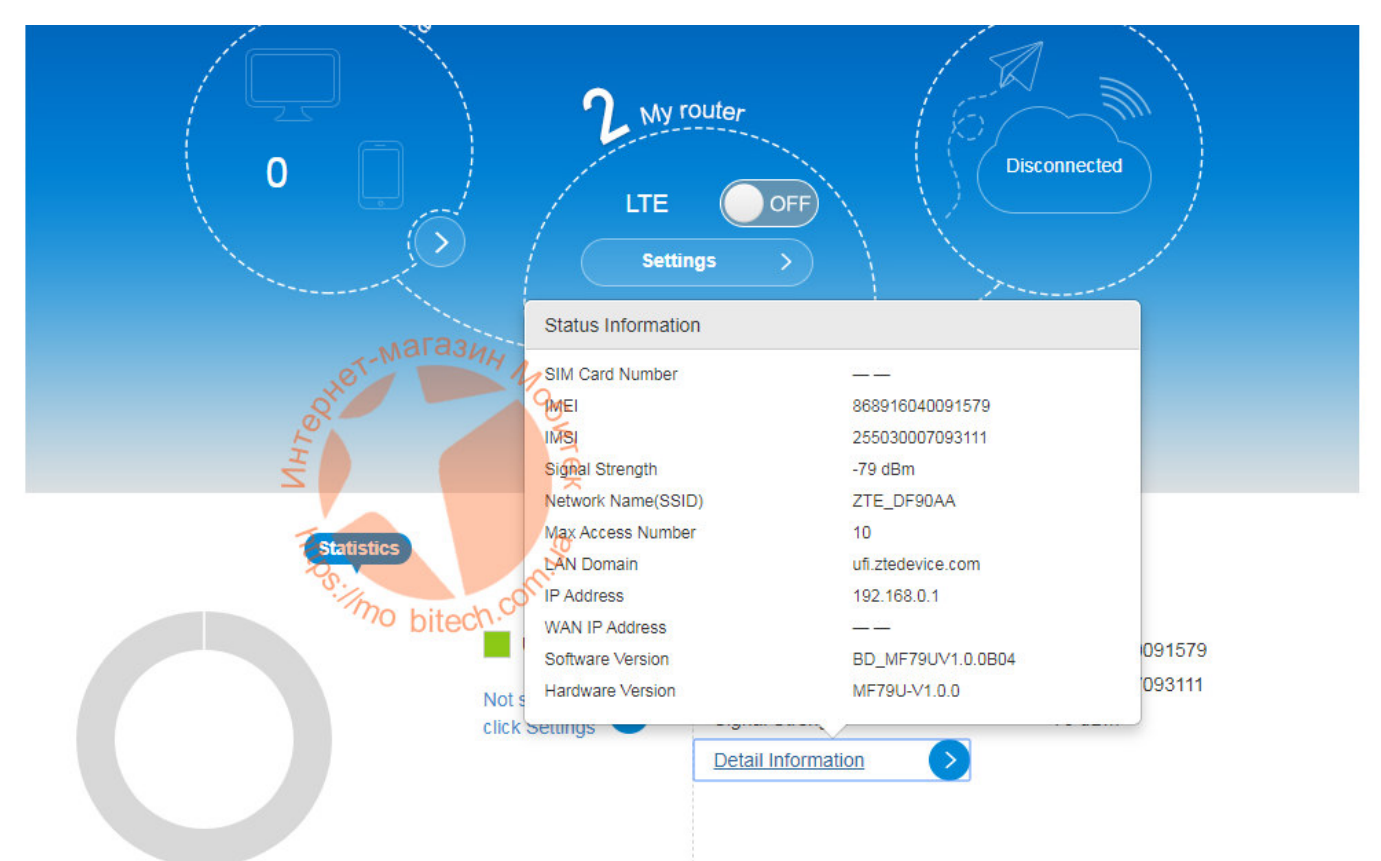

Для вывода информации нажмите на кнопку **Detail Information**. Откроется всплывающее окно с соответствующими деталями.

#### 6.SMS

В данном разделе можно читать принятые на SIM-карту, которая используется в модеме короткие сообщения, а также отправлять их прямо из веб-интерфейса, а также управлять – удалять, сортировать и т.п.

| ZTE<br>SSID:ZTE_DF90AA                                                                                                    | LTE KYIVSTAR III 🕀 🗖 🛜<br>Modify Login Password Logout English 🔹 |
|----------------------------------------------------------------------------------------------------|------------------------------------------------------------------|
| Image: Construction       Image: Construction       Image: Constr | Time                                                             |
| Copyright © 1998-2019 ZTE Corporation. All rights reserved   Open So                                                                                                    | urce Licenses   Privacy Policy                                   |

#### 7. Phonebook

Раздел Телефонная книга. Сюда подтягиваются контакты из памяти SIM-карты. Также можно в ручном режиме добавлять контакты. Они могут понадобиться для отправки SMS-сообщений с модема, а также в других, нужных пользователю целях.

| < Pho | nebook (18/350)     |               |               |       |
|-------|---------------------|---------------|---------------|-------|
| New   | Send Message Delete | Delete All    | Q Search ×    | All   |
|       | Name                | Save Location | Mobile Number | Group |
|       | Avtovidpovidach     | магазин       | V 775         | -     |
|       | D-Jingle            | 20            | 465           | -     |
|       | Dovidka Kyivstar    | Ź             | 466           | -     |
|       | Dovidkova sluzhba   | THE D         | <b>9</b> 27   | -     |
|       | Free in Roaming     | po bitech.d   | +380672222000 | -     |
|       | Menu Kyivstar       |               | *100#         | -     |
|       | Mij nomer           |               | *161#         | -     |
|       | Mij taryfnyj plan   |               | 466*66*       | -     |
|       | Music Club          |               | 770           | -     |

#### 8. Advanced settings

Расширенные настройки. В данном разделе можно задать дополнительные настройки маршрутизации и доступа к роутеру.

В закладке **Router** можно задать IP адрес доступа к веб-интерфейсу управления, параметры DHCP сервера, значения MTU и MSS.

| Router                         | Firewall                          | Update                                                                                                    | Others |
|--------------------------------|-----------------------------------|----------------------------------------------------------------------------------------------------|--------|
| IP Address *                   | 192.168.0.1                       |                                                                                                    |        |
| Subnet Mask *                  | 255,255,255,0                     |                                                                                                    |        |
| DHCP Server                    | • Enable                          | SUH<br>Disable                                                                                                  |        |
| DHCP IP Pool *                 | 0192.168.0.100                    | 192.168.0.200                                                                                                   |        |
| DHCP Lease Time *              | H 24 hc                           | pur(s)                                                                                                    |        |
|                                | Z.                                | The second second second second second second second second second second second second second second second se |        |
| The setting can only be change | d when the modern is disconnected | 1. OT.50                                                                                                    |        |
| 0                              | mo bite                           | ech.co                                                                                                    |        |
| MTU *                          | 1500                              |                                                                                                    |        |
| MSS *                          | 1460                              |                                                                                                    |        |

После внесения любых изменений для их сохранения не забудьте нажать кнопку Apply.

В закладке **Firewall** можно задать фильтрацию по портам (Port Filtering), параметры Port Mapping, UPnP и DMZ (демилитаризованной зоны). Для выбора нужного раздела кликните на его название, внесите нужные изменения и нажмите кнопку Apply.

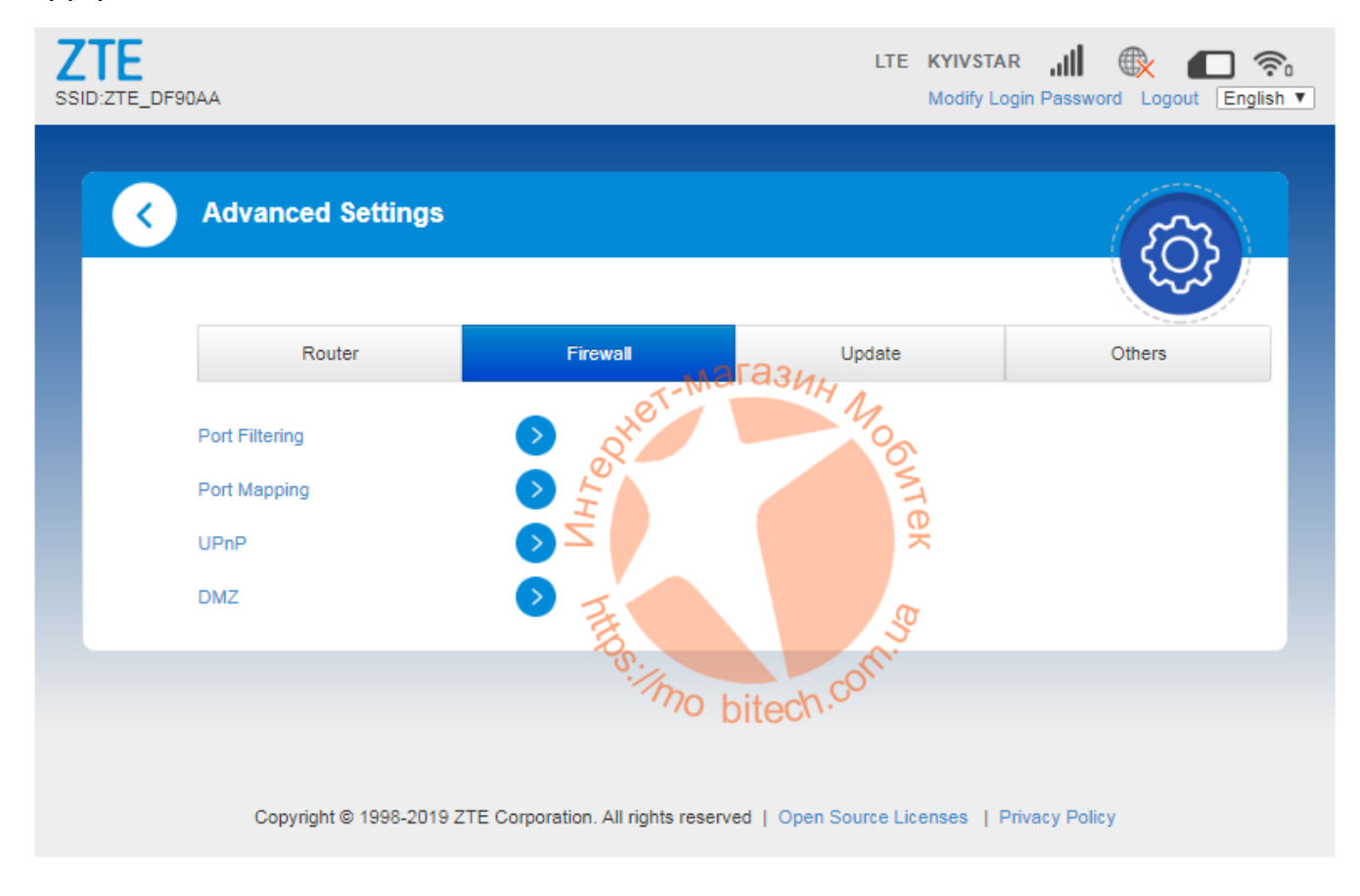

В закладке **Update** можно настроить параметры обновления программного обеспечения модема отключить его либо включить и задать периодичность автоматической проверки обновлений.

| Advanced Settings               |                                 |                             | EC     |
|---------------------------------|---------------------------------|-----------------------------|--------|
|                                 |                                 |                             | 22     |
| Router                          | Firewall                        | Update                      | Others |
| Check New Version               |                                 |                             |        |
| Last Update:                    | other-Mala3                     | MH MOO                      | C      |
| Auto-check Settings             | L<br>L<br>S<br>enable           | • Disable                   |        |
| Auto-check Cycle                | 15 days                         | <b>•</b>                    |        |
| Check this option, the device w | vill update when roaming, which | will incur roaming charges. |        |
|                                 | no bited                        | 'n.02                       |        |

В закладке **Others** можно произвести перезагрузку модема, сбросить настройки к заводским, а также управлять PIN-кодом на SIM-карте – включить либо отключить его.

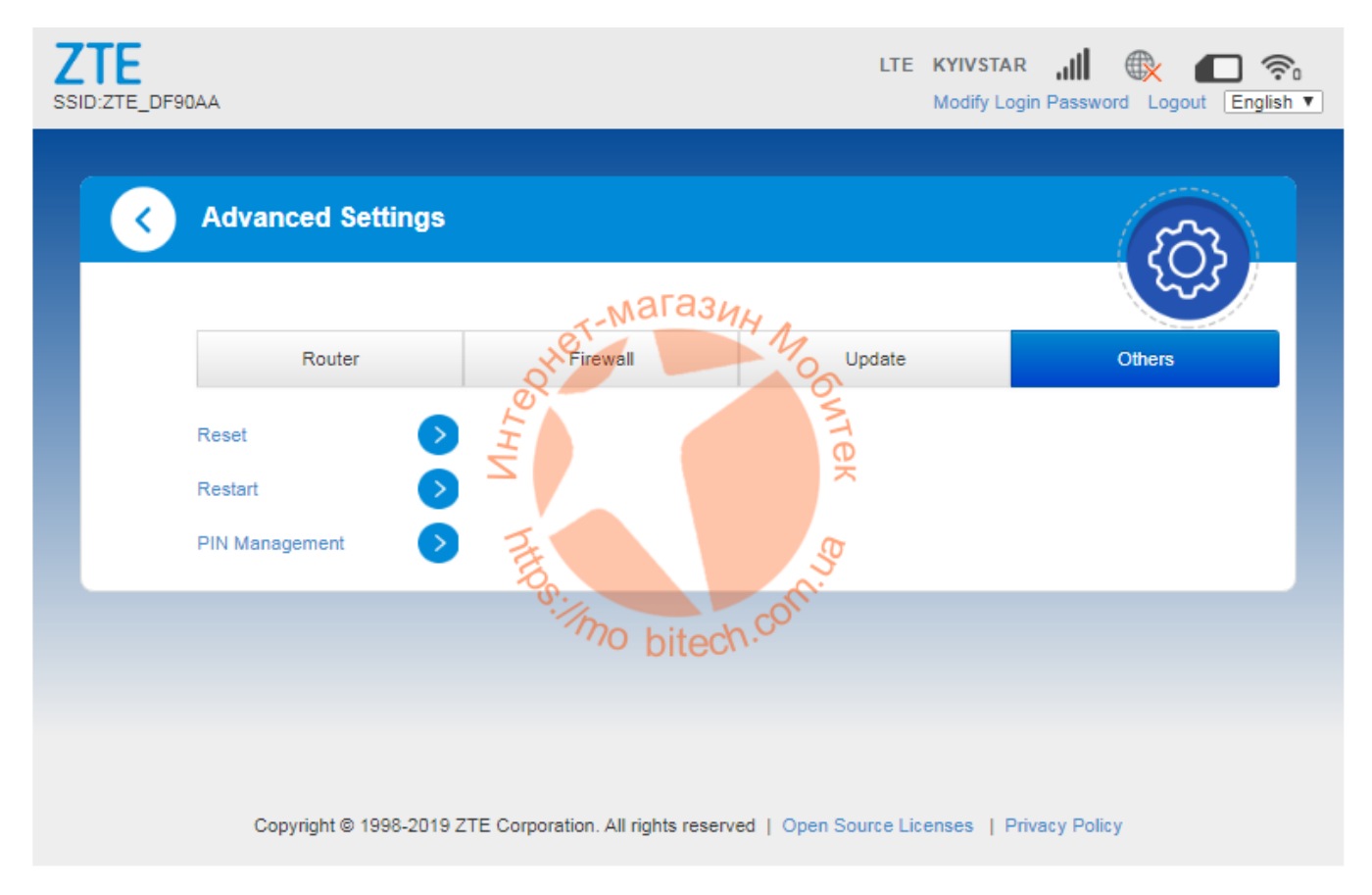